|                                                                                                    | Word 2010      | Fiche-outlin 06                                                              | cterrier.com                                   |
|----------------------------------------------------------------------------------------------------|----------------|------------------------------------------------------------------------------|------------------------------------------------|
|                                                                                                    |                | Paramétrer le format du document                                             | page 8                                         |
| 1                                                                                                    | . TAILLE DE LA | Taille Colonnes 🖞 Numéros de lignes *                                        |                                                |
| <ul> <li>Cliquer l'onglet : Mise en page</li> <li>Cliquer l'outil : Taille et sélectionner la taille du document</li> <li>Ou</li> </ul> |                |                                                                              |                                                |
| <ul> <li>Cliquer l'option : Autres tailles de papiers et paramétrer la dimension désirée</li> <li>Cliquer : OK ou [Entrée]</li> </ul>   |                | 21,59 cm x 35,56 cm<br>Exécutif US (18,42 x 26,67 cm)<br>18,41 cm x 26,67 cm |                                                |
|                                                                                                    |                |                                                                              | A4<br>21 cm x 29,7 cm<br>A5<br>14,8 cm x 21 cm |
|                                                                                                    |                |                                                                              | <b>B5 (JIS)</b><br>18,2 cm x 25,7 cm           |

# 2. MARGES

- Cliquer-glisser dans les règles les repères de marge en dehors des repères de retrait de paragraphe (Triangle)

| W 🐸 🖬 🤊      | · U 1 4 🕸 📏 🔨 🖬 🖬 11                                                                                                    | ✓ G 0 pt \$\$ 10 pt \$\$ =      | Document1 - Microsoft Word                                                                                                    | - 0 ×                                                  |
|--------------|----------------------------------------------------------------------------------------------------|---------------------------------|----------------------------------------------------------------------------------------------------|--------------------------------------------------------|
| Fichier Acc  | cueil Insertion Mise en page Références                                                                                                    | Publipostage Révision Affrenage | Développeur                                                                                                    | ۵ 🕜                                                    |
| Coller       | Calibri (Corp - 11 · A <sup>*</sup> A <sup>*</sup> Aa - $\textcircled{B}$<br>G I S - abe x, x <sup>2</sup> $\textcircled{A} - \overset{*}{\textcircled{B}}$ |                                 | AaBbCcDd AaBbCcDd AaBbCc AaBbCc AaBbC | A Rechercher →<br>the Remplacer<br>es → Sélectionner → |
| Presse-pap 🕞 | Police                                                                                                    | Paragraphe 🕞                    | Style                                                                                                    | Modification                                           |
|              |                                                                                                    | <u></u>                         | <u>++++10++++11++++12+++++3++++14++++15++++32++++18++</u>                                                                                                    | 0                                                      |
| T+1+2+1+2+1+ |                                                                                                    |                                 |                                                                                                    |                                                        |

### Ou

- Cliquer l'onglet : Mise en page
- Cliquer l'outil : Marges et sélectionner les marges désirées

# Marges

Mise en page

Marges Papier Disposition

#### Ou

- Cliquer l'option : Marges personnalisées... et paramétrer les marges

- Cliquer : OK ou [Entrée]

#### Marges 4 Haut : 1 cm Bas : 1 cm × Gauche 2 cm Droite : 1 cm \* • Reliure : 0 cm -Position de la reliure : Gauche Orien Å A Portrait Paysage Pages • Afficher plusieurs pages : Normal Apercu Appliquer à : À tout le document OK Annuler Par défaut...

8 X

## 3. ORIENTATION DE LA FEUILLE

- Cliquer l'onglet : Mise en page
- Cliquer l'outil : Orientation
  Sélectionner l'orientation désirée

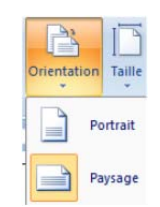